## How to Complete System for Award Management (SAM) Monthly Staff Exclusion Checks

\*Before you begin this process, please note the following:

- You are not required to establish a SAM user account to complete monthly staff exclusion checks.
- The SAM website is subject to change at any time, if you have any questions in addition to these instructions, please do not hesitate to contact SAM directly by clicking here <u>SAM.gov | Contact</u> and they will assist you.
- 1. Access the <u>www.sam.gov</u> webpage, then select Entity Information.

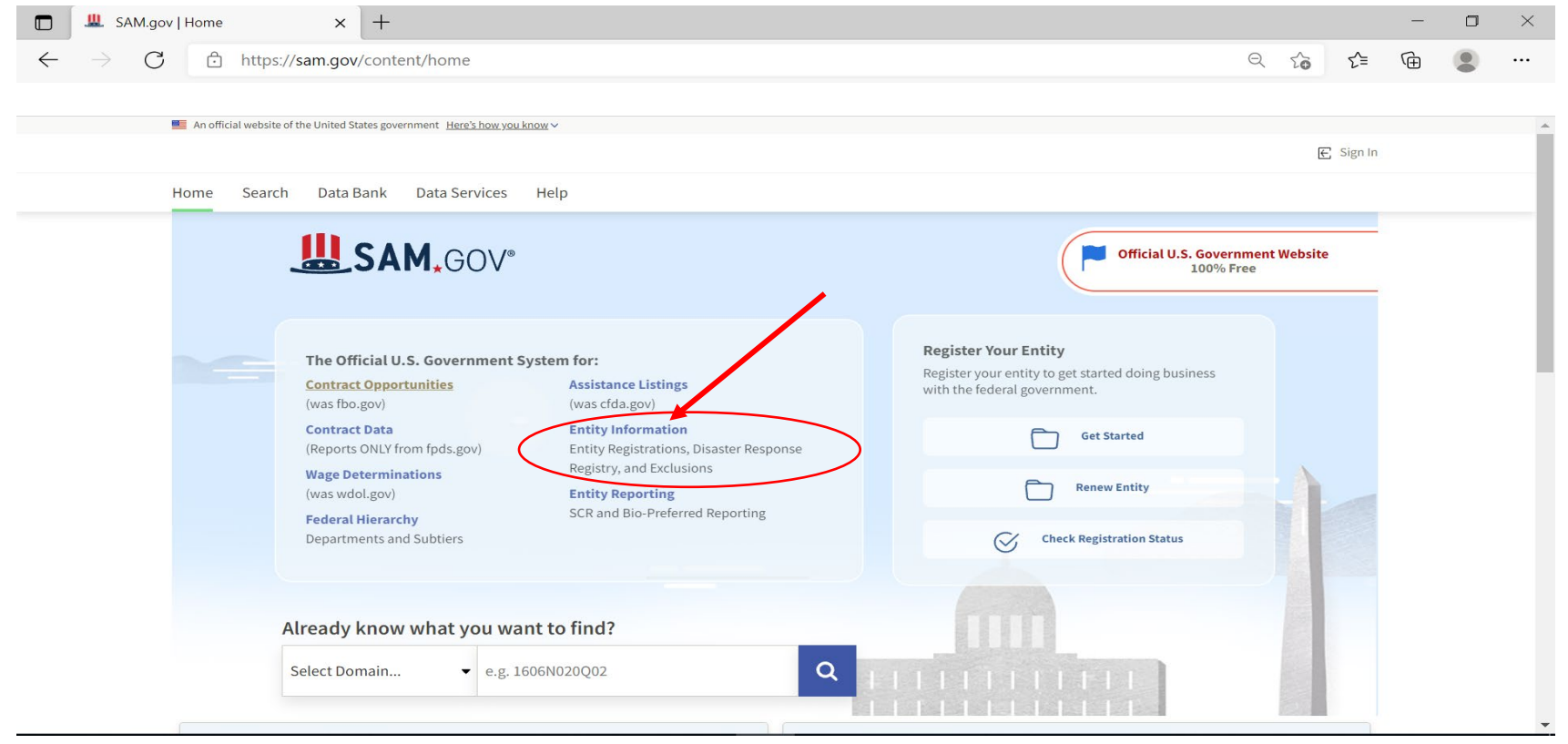

Author: Junae Tabb, BS, LSST Credentialing and Impaneling Specialist Detroit Wayne Integrated Health Network (DWIHN) 5/11/2023

### 2. Select Advanced Search.

|   | SAM.gov   Exclusions × +                                                                                                    |        |         |         | — | ٥ | $\times$ |
|---|----------------------------------------------------------------------------------------------------|--------|---------|---------|---|---|----------|
| ÷ | → C A https://sam.gov/content/exclusions                                                                                                    | Q      | 20      | ₹_=     | Ē |   |          |
|   | An official website of the United States government Here's how you know ~                                                                                                    |        |         |         |   |   |          |
|   | <b>L</b> SAM <sub>*</sub> GOV <sup>®</sup>                                                                                                    |        | Œ       | Sign In |   |   |          |
|   | Home Search Data Bank Data Services Help                                                                                                    |        |         |         |   |   |          |
|   | Exclusions   Areclusion record identifies parties excluded from receiving Federal contracts, certain subcontracts, and certain types of Federal financial and non Financial assistance and benefits. Exclusions are also referred to as suspensions and debarments.   Search Exclusions   e.g. Smith, 123456789   Show active only |        |         |         |   |   |          |
|   | Get started searching exclusions                                                                                                    | Ð      |         |         |   |   |          |
|   | Use exclusions advanced search                                                                                                    | Ð      |         |         |   |   |          |
|   | Exclusions Resources     Download Data Files     Connect to Data Services     Help                                                                                                    |        |         |         |   |   |          |
|   | D Types of exclusions D Downloading exclusions files 🗵 D How to use data services 🖄 🕐 Frequently Aske                                                                                                    | d Ques | tions 🛛 |         |   |   | -        |

#### 3. Select Exclusions.

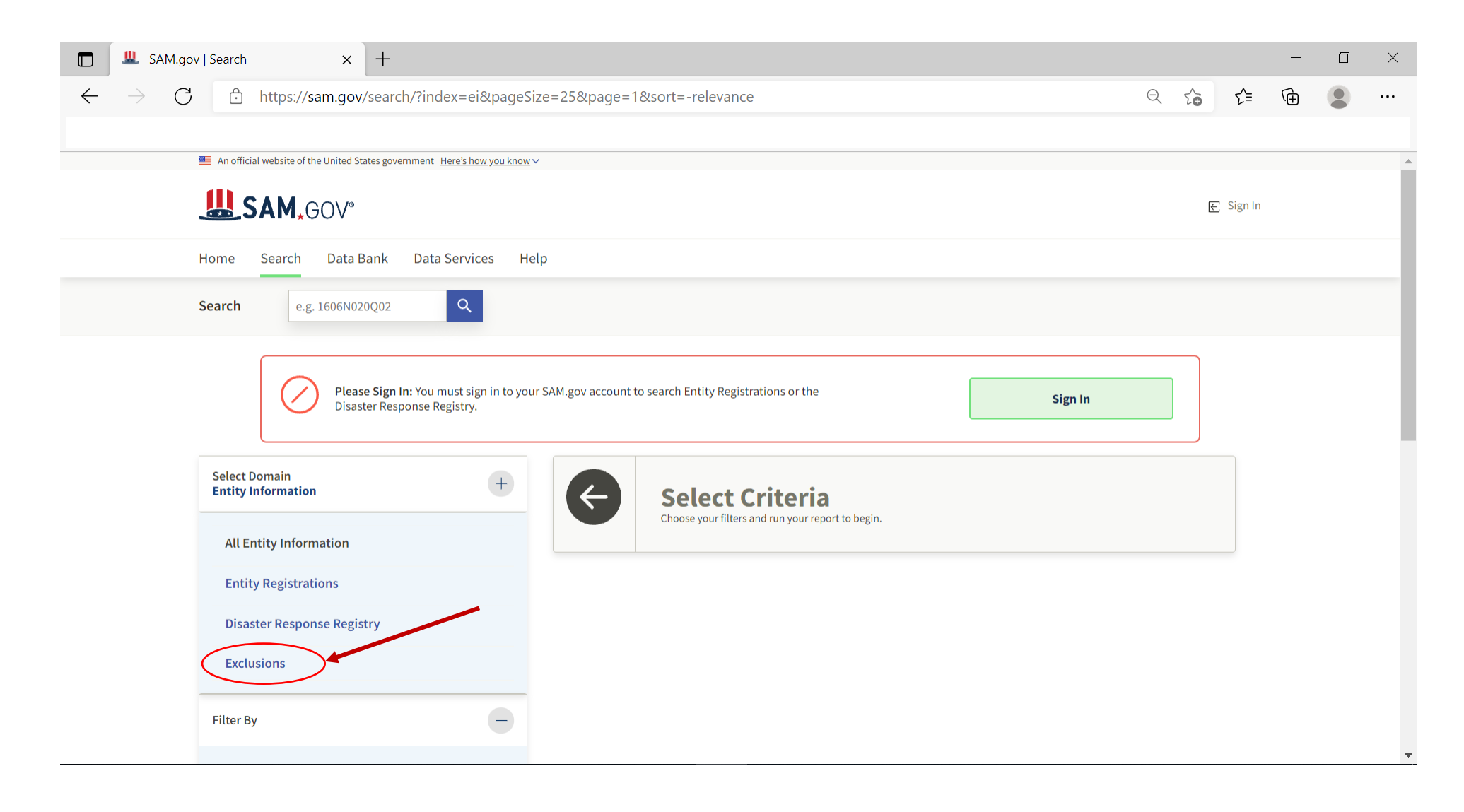

#### 4. Select the drop-down menu for **Excluded Individual**.

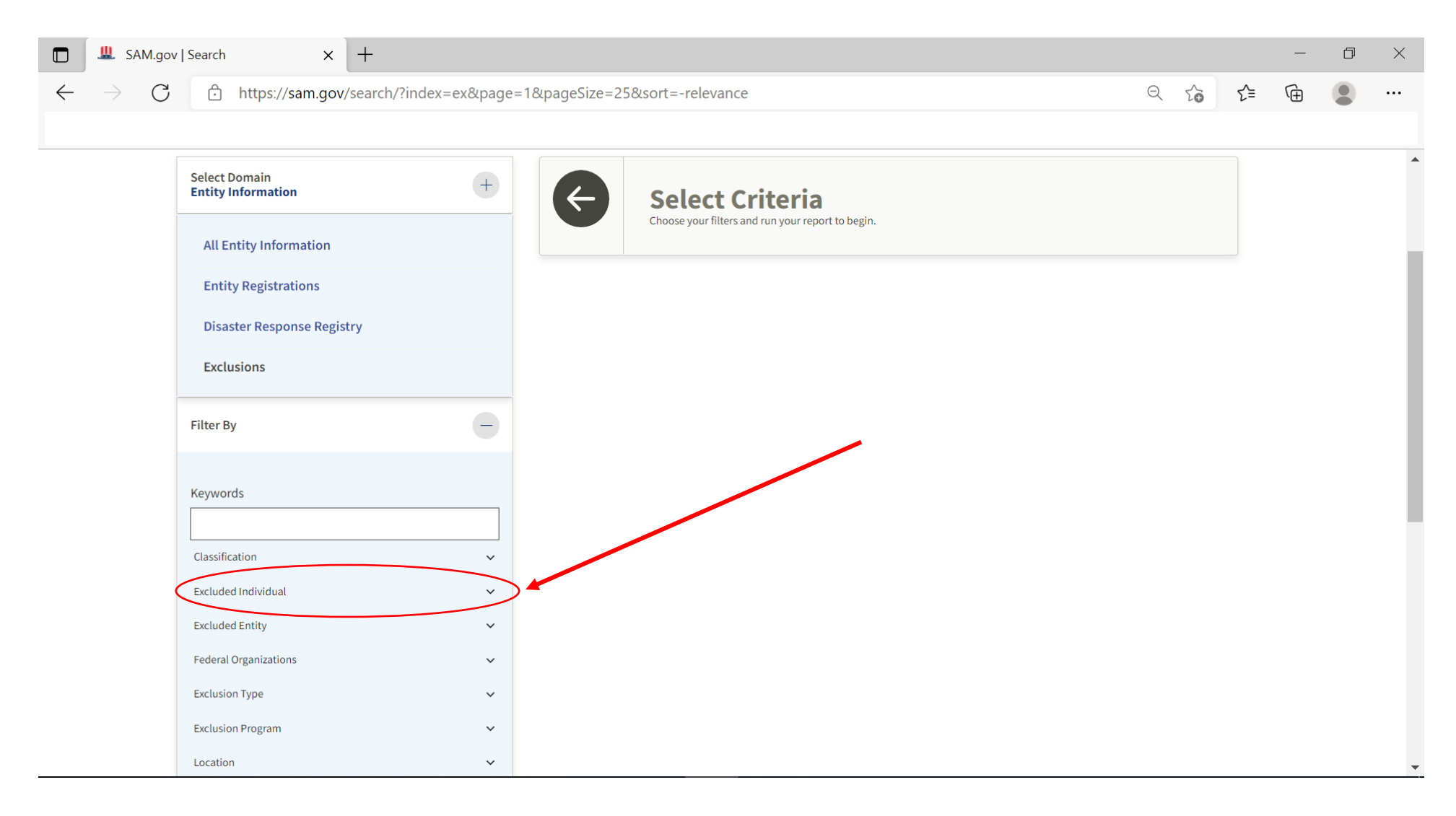

5. Enter Staff Name, and then select Add Individual. Please note, this means you are adding one Individual to the query for the search. Yes, you can add more than one Individual, but they will appear on your exclusion document. This may be a privacy concern if you are placing the document in an Individual staff file.

|              | 😃 SAM.gov        | Y   Search X +                           |
|--------------|------------------|------------------------------------------|
| $\leftarrow$ | $\rightarrow$ C  | https://sam.gov/search/?index=ex&page=18 |
|              |                  |                                          |
|              |                  | Disaster Response Registry               |
|              |                  | Exclusions                               |
|              |                  | Filter By                                |
|              |                  | Keywords                                 |
|              |                  | Classification 🗸                         |
|              |                  | Excluded Individual                      |
|              | $\left( \right)$ | First Name                               |
|              |                  | Jane                                     |
|              |                  | Middle Name                              |
|              | (                | Last Name                                |
|              |                  | SSN / TIN                                |
|              |                  |                                          |
|              |                  | Add Individual                           |

6. Scroll to the top of the webpage, that *should* display 'No Matches Found', then select the Print option, located within the ellipsis in the upper right-hand corner of your web browser.

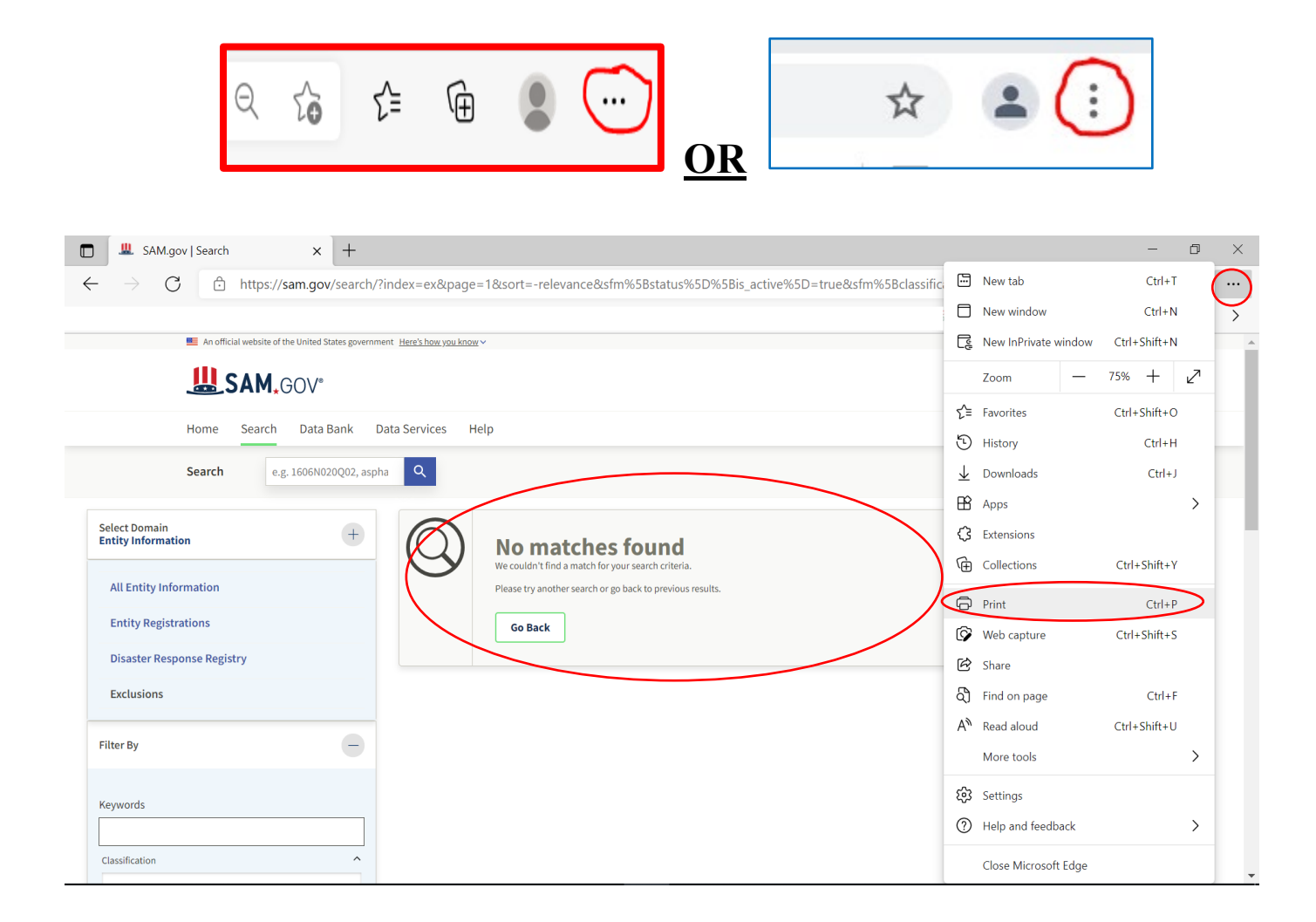

Author: Junae Tabb, BS, LSST Credentialing and Impaneling Specialist Detroit Wayne Integrated Health Network (DWIHN) 5/11/2023 7. Under the Printer option, <u>select one</u> of the following options from the drop-down menu:

a. Microsoft Print to PDF, <u>or</u>b. Save as PDF.

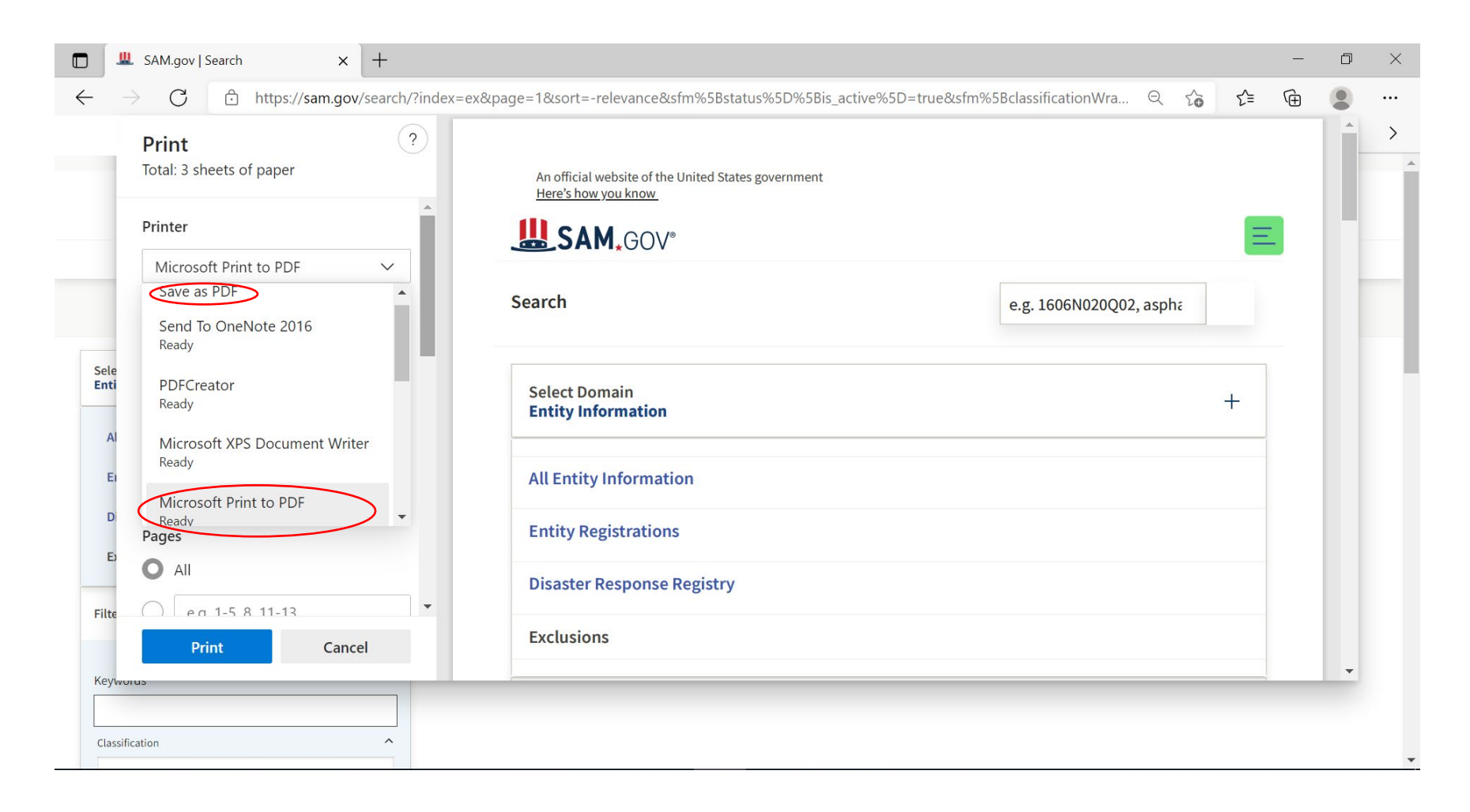

8. Under 'More settings', then '**Options**', ensure that *Headers and footers* have been selected. This will enable the date of the SAM exclusion check to be viewed and saved on the document. Once Headers and Footers have been enabled, select the 'Print or Save' option.

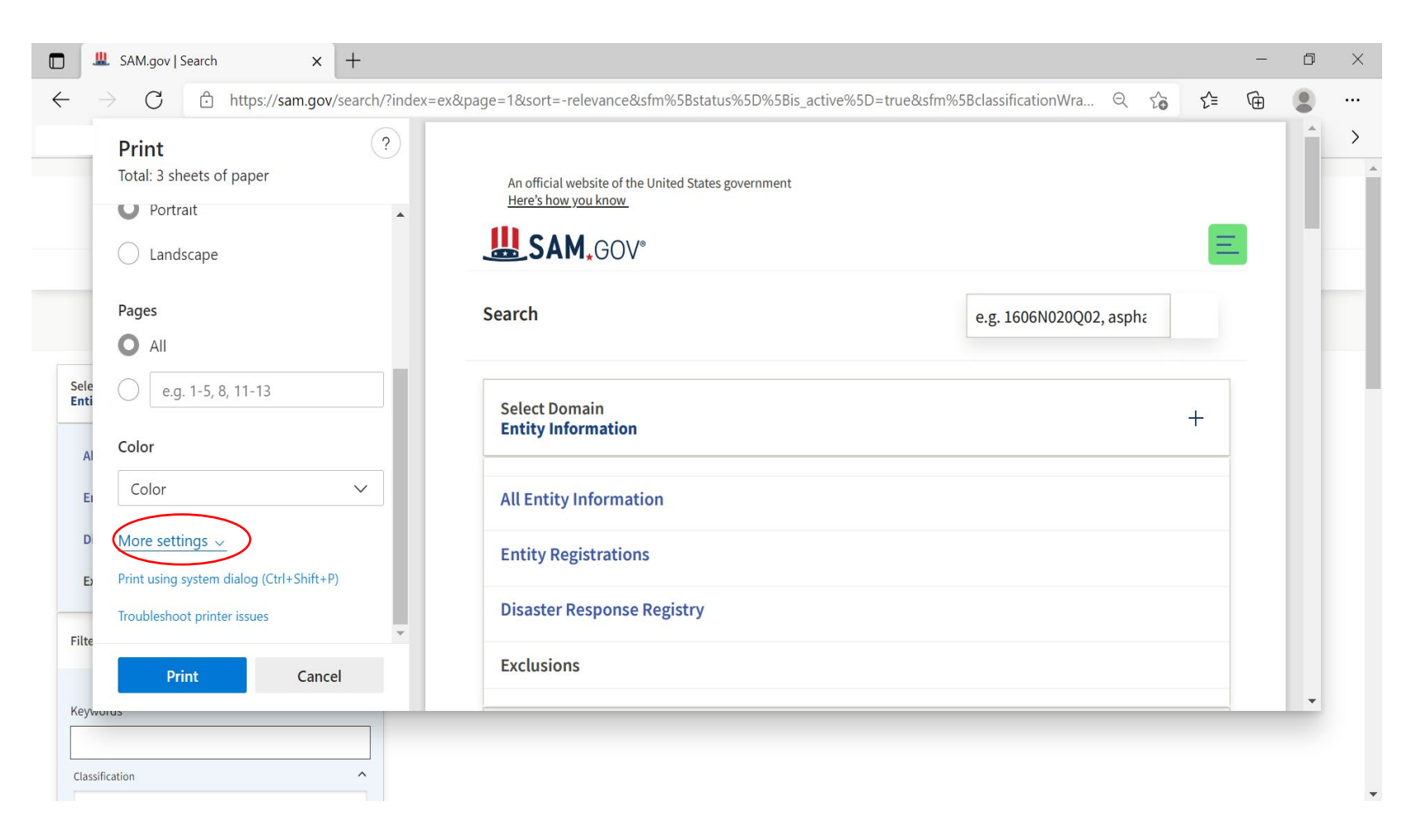

| SAM.gov   Search × +                                                                              |                                                                                                    |                          |     | - | D | × |
|---------------------------------------------------------------------------------------------------|----------------------------------------------------------------------------------------------------|--------------------------|-----|---|---|---|
| $\leftarrow$ $\rightarrow$ $C$ $\textcircled{b}$ https://sam.gov/search/?index=                   | ex&page=1&sort=-relevance&sfm%5Bstatus%5D%5Bis_active%5D=true&sfm%                                                                                                 | 5BclassificationWra ର୍ 🏠 | ₹_= | Ē | 2 |   |
| Print ?<br>Total: 3 sheets of paper<br>100<br>Pages per sheet                                     | 7/8/2021       SAM.gov   Search         An official website of the United States government       Here's how you know         Lie SAM, GOV*       SAM.gov   Search |                          | Ξ   |   |   | > |
| 1 ~                                                                                               | Search                                                                                                    | e.g. 1606N020Q02, aspha  |     |   |   |   |
| Margins<br>Sele<br>Enti Default ~                                                                 | Select Domain<br>Entity Information                                                                                                    |                          | +   |   |   |   |
| E Headers and footers<br>Background graphics                                                      | All Entity Information                                                                                                    |                          |     |   |   |   |
| <ul> <li>Print using system dialog (Ctrl+Shift+P)</li> <li>Troubleshoot printer issues</li> </ul> | Entity Registrations<br>Disaster Response Registry                                                                                                    |                          |     |   |   |   |
| Filte Print Cancel                                                                                | Exclusions                                                                                                    |                          |     |   | - |   |
| Classification                                                                                    |                                                                                                    |                          | 1   |   |   | • |

9. Once the 'Print or Save' option has been selected, the save to your computer option will appear. Create a new folder by selecting the New Folder option (circled below). You can title the folder **July 2021 SAM Staff Exclusions Checks** (as an example), and then select 'Open' to open the folder.

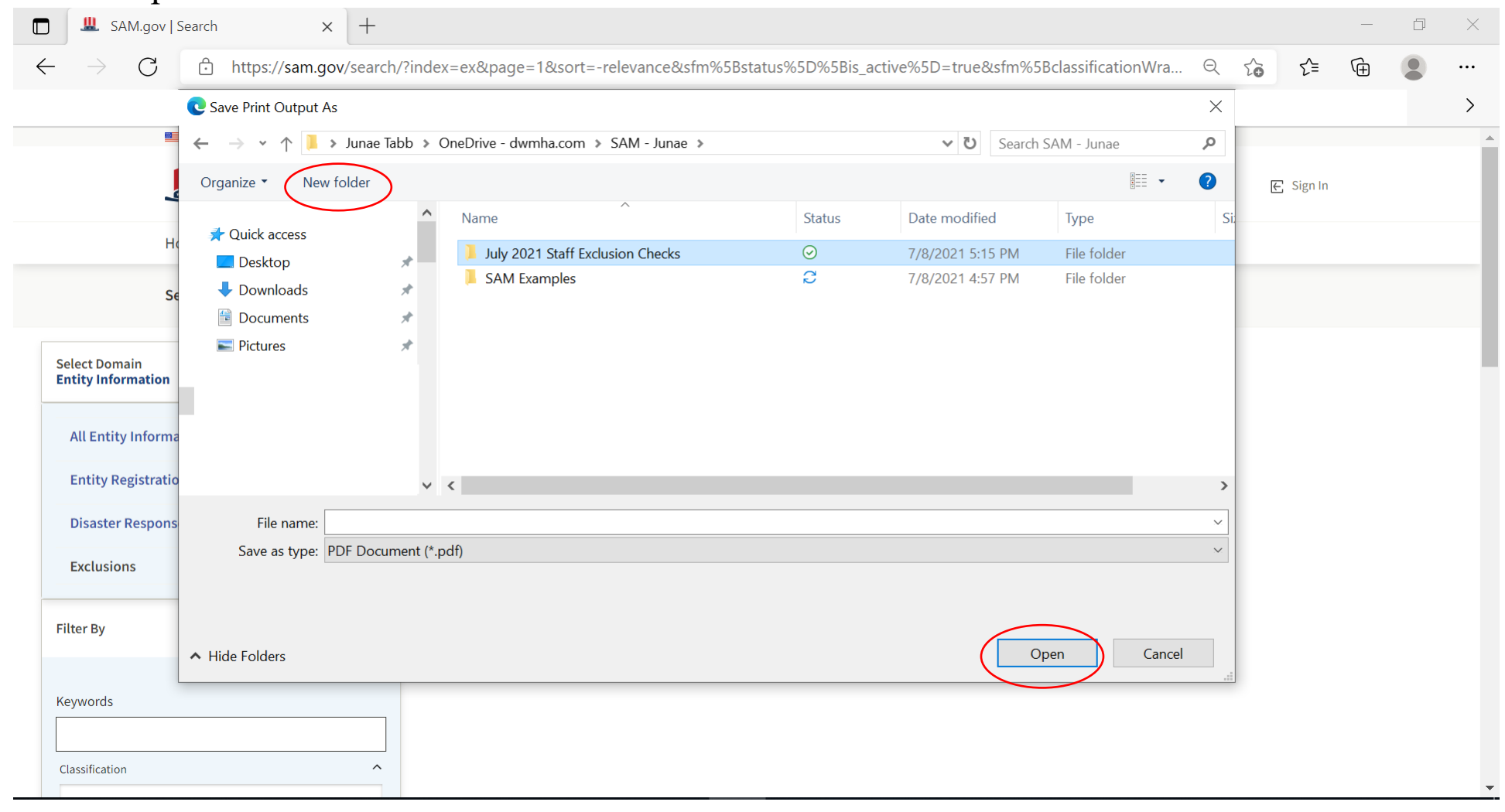

# 10. Once the folder has been opened, label the SAM exclusion check the appropriate name (i.e. Doe, Jane), and then select the Print or Save option.

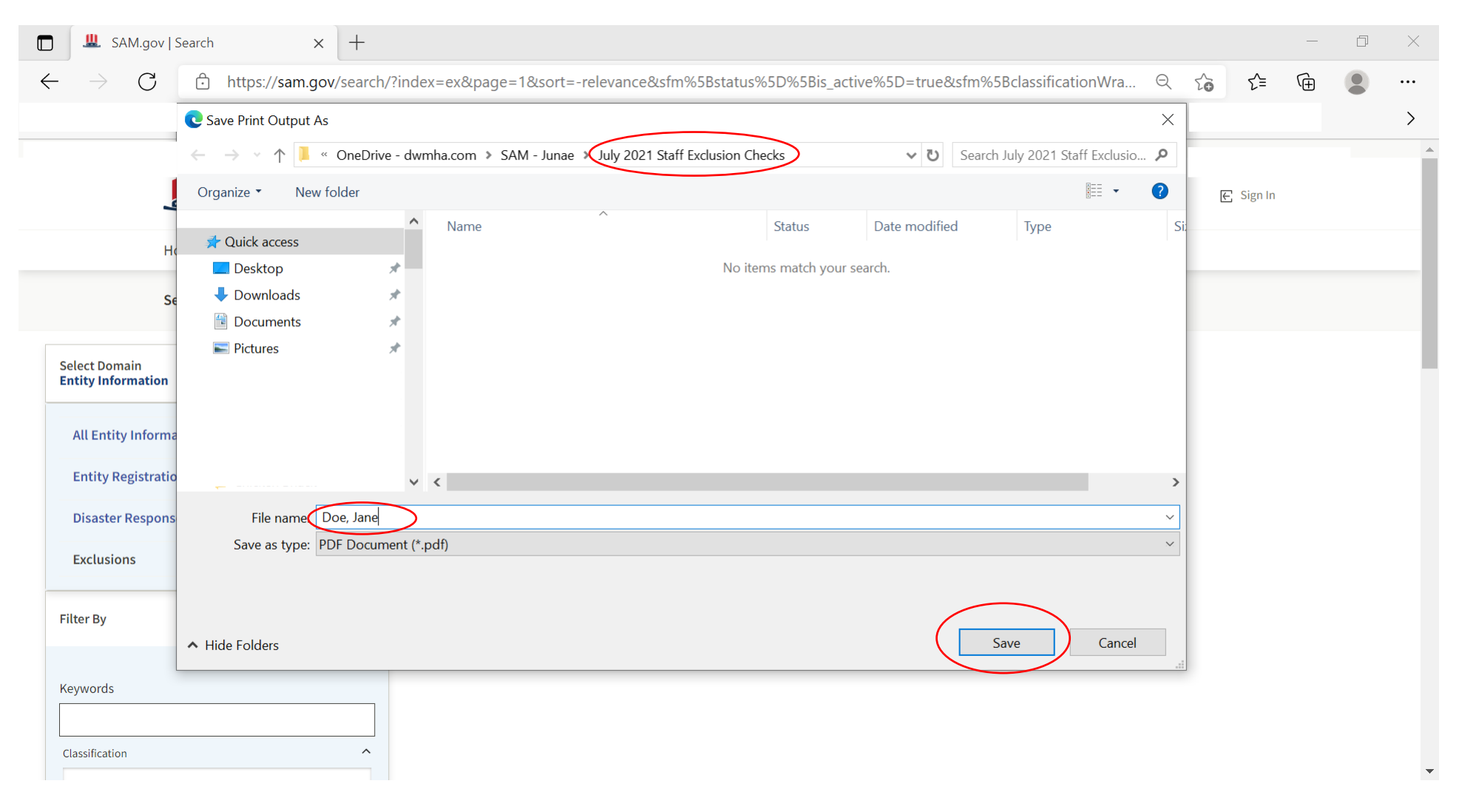

11. Jane Doe July 2021 SAM Exclusion check is now completed, documented, and saved to your computer for your records, see example below.

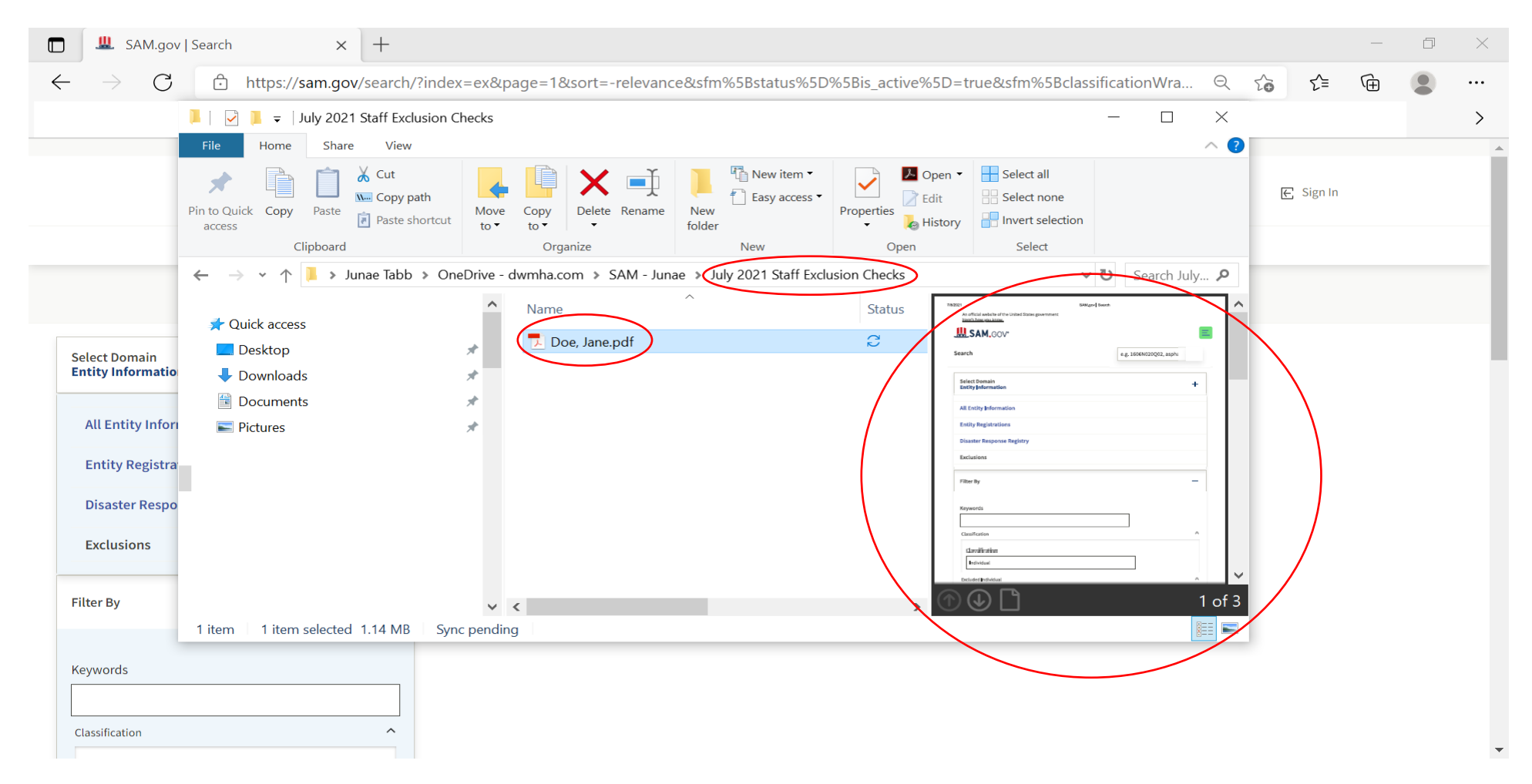

12. See example of Jane Doe July SAM Exclusion Check below.

An official website of the United States government <u>Here's how you know</u>

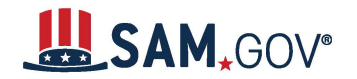

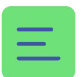

| earch                               | e.g. 1606N020Q02, aspha |
|-------------------------------------|-------------------------|
| Select Domain<br>Entity Information | +                       |
| All Entity Information              |                         |
| Entity Registrations                |                         |
| Disaster Response Registry          |                         |
| Exclusions                          |                         |
| Filter By                           |                         |
| Keywords                            |                         |
|                                     |                         |
|                                     | ^                       |
|                                     |                         |
| Excluded Individual                 | ^                       |
| First Name                          |                         |
|                                     |                         |
| Middle Name                         |                         |

7/8/2021

| Last Name             |   |               |
|-----------------------|---|---------------|
|                       |   |               |
| SSN / TIN             |   |               |
|                       |   |               |
|                       |   |               |
| Jane Doe              | × |               |
| Excluded Entity       |   | ~             |
| Federal Organizations |   | ~             |
| Exclusion Type        |   | ~             |
| Exclusion Program     |   | ~             |
| Location              |   | ~             |
| Dates                 |   | ~             |
| More Filters =        |   | Reset $\circ$ |
|                       |   |               |

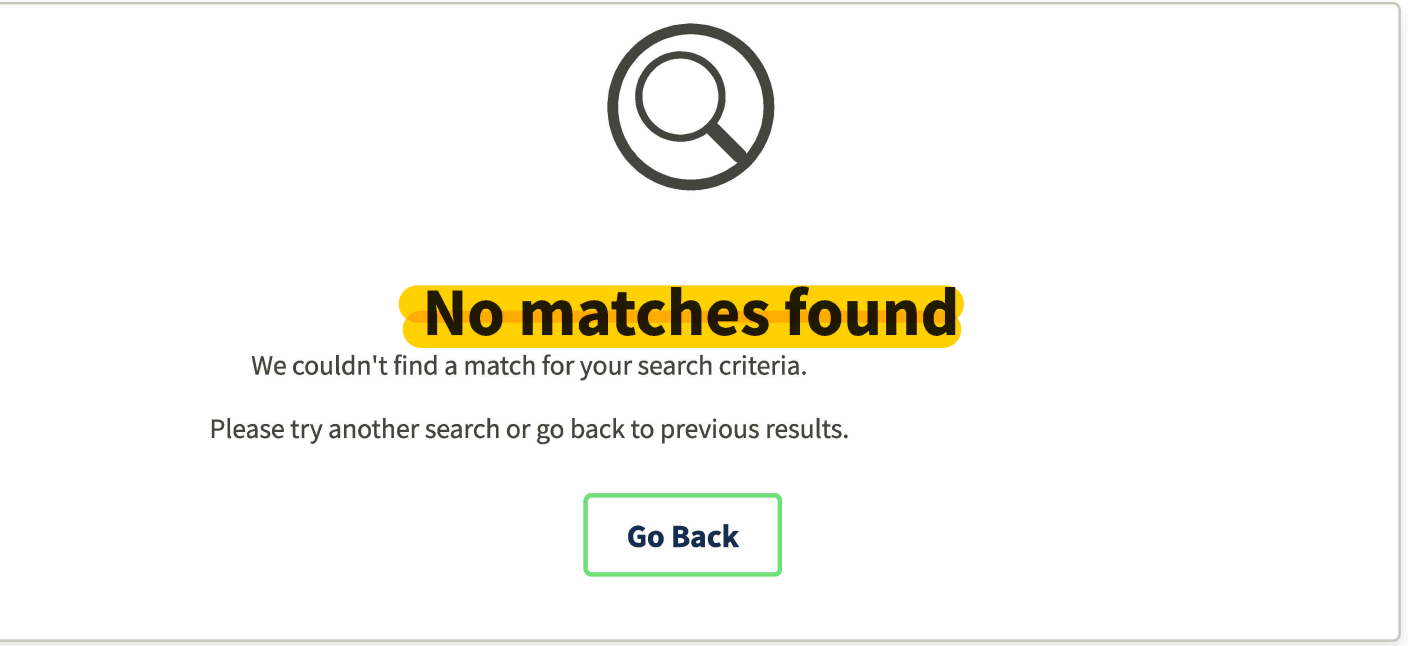

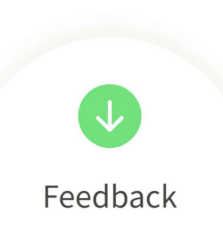

| Our Website      |  |
|------------------|--|
| Our Partners     |  |
| Policies         |  |
| Customer Service |  |

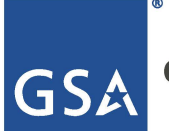

**General Services Administration** 

This is a U.S. General Services Administration Federal Government computer system that is **"FOR OFFICIAL USE ONLY."** This system is subject to monitoring. Individuals found performing unauthorized activities are subject to disciplinary action including criminal prosecution.